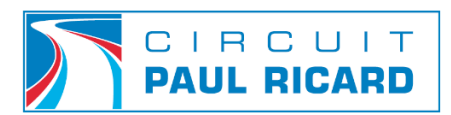

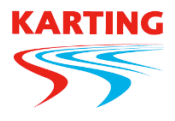

### **PRODEDURE EN LIGNE POUR LICENCE A LA JOURNEE**

## Obligatoire pour tout roulage lors des journées d'entrainement. <u>www.licence.ffsa.org</u>

#### Avant toute chose, Il est impératif d'avoir au format numérique : Pièce d'identité (Carte d'identité, passeport ou livret de famille)

| <ul> <li>1 - Connexion d'un ancien licencié :<br/>Cliquez sur "Retrouver mes<br/>identifiants" (indiquer votre nom, prénom et<br/>date de naissance).</li> <li>Vous recevez par mail vos identifiants.</li> </ul> | 2 - Si Première licence FFSA :<br>Cliquez sur "Nouveau licencié" en bas de<br>l'écran.<br>Indiquez votre nom, prénom et date de<br>naissance, cliquez "Soumettre la demande",<br>puis cliquez sur "Continuer votre inscription".<br>Complétez les champs demandés puis cliquez |
|----------------------------------------------------------------------------------------------------|----------------------------------------------------------------------------------------------------|
|                                                                                                    | Completez les champs demandes puis cliquez sur <b>"Suivant".</b>                                                                                                    |

#### Ensuite :

- 1. Cliquez sur "Nouveau titre de participation" (onglet vert),
- 2. Vérifiez l'exactitude des informations et cliquez sur « continuer ».
- 3. Sélectionnez la discipline « Karting » puis renseignez la date du jour de roulage souhaité.
- 4. Choisissez **I'ASK CIRCUIT PAUL RICARD**, pour cela renseignez dans le cadre de recherche de club le code «**0777**» et cliquez sur « **Rechercher** ».
- 5. Sélectionnez l'ASK CIRCUIT PAUL RICARD et cliquez sur "Choix".
- 6. Sélectionnez ensuite votre choix de titre de participation, soit

« TPNEJK - NATIONAL ENTRAINEMENT JOURNEE KARTING », y joindre votre pièce d'identité

- 7. Cliquez sur « Envoyer les documents » Puis sur « suivant ».
- Par la suite, sélectionnez « Je reconnais avoir téléchargé et pris connaissance d'un exemplaire des notices... » Ainsi que votre choix de garantie complémentaire, puis,
- 9. Cliquez sur « Actualiser le panier » et enfin « Finaliser ma demande ».
- 10. Un panier récapitulatif apparait, cliquez sur "Suivant" et sur "Poursuivre ma demande de Licence".
- 11. Pour finir, cliquez sur **"Paiement de votre Licence"**, cochez **« Carte bancaire »** puis cliquez sur **"Continuer"**, Procéder au règlement en allant jusqu'à cliquer sur **« Valider »** et vous avez fini.

# Présentez votre titre obtenu afin d'obtenir le bracelet permettant l'accès à la piste.